# SPA100シリーズ電話アダプタの加入者情報

### 目的

加入者情報は、ユーザが回線の両端にいることを知るために使用されます。この機能を使用 すると、2人のユーザ間の通信が容易になります。この記事では、SPA100シリーズアナロ グ電話アダプタの加入者情報を設定する方法について説明します。

## 該当するデバイス

- SPA112
- · SPA122

#### [Software Version]

· 1.3.2 (014)

#### 加入者情報の設定

ステップ1:電話アダプタ設定ユーティリティにログインし、[Voice] > [Line1]または[Line2] ]を選択します。[*Line 1*]ページが開きます。

| Line 1                             |       |                            |            | ^ |  |  |
|------------------------------------|-------|----------------------------|------------|---|--|--|
| Call Feature Settings              |       |                            |            |   |  |  |
| Blind Attn-Xfer Enable:            | no 🗸  | MOH Server:                | ^          |   |  |  |
| Xfer When Hangup Conf:             | yes 🗸 | Conference Bridge URL:     |            |   |  |  |
| Conference Bridge Ports:           | 3 🗸   | Enable IP Dialing:         | no 🗸       |   |  |  |
| Emergency Number:                  |       | Mailbox ID:                |            |   |  |  |
| Proxy and Registration             |       |                            |            |   |  |  |
| Proxy:                             |       |                            |            |   |  |  |
| Outbound Proxy:                    |       |                            |            |   |  |  |
| Use Outbound Proxy:                | no 🗸  | Use OB Proxy In Dialog:    | yes 🗸      |   |  |  |
| Register:                          | yes 🗸 | Make Call Without Reg:     | no 🗸       |   |  |  |
| Register Expires:                  | 3600  | Ans Call Without Reg:      | no 🗸       |   |  |  |
| Use DNS SRV:                       | no 🗸  | DNS SRV Auto Prefix:       | no 🗸       |   |  |  |
| Proxy Fallback Intvl:              | 3600  | Proxy Redundancy Method:   | Normal 🗸   |   |  |  |
| Mailbox Subscribe URL:             |       | Mailbox Subscribe Expires: | 2147483647 |   |  |  |
| Subscriber Information             |       |                            |            |   |  |  |
| Display Name:                      |       | User ID:                   |            |   |  |  |
| Password:                          |       | Use Auth ID:               | no 🗸       |   |  |  |
| Auth ID:                           |       | Resident Online Number:    |            |   |  |  |
| Supplementary Service Subscription |       |                            |            |   |  |  |
| Call Waiting Serv:                 | yes 🗸 | Block CID Serv:            | yes V      |   |  |  |
| Submit Cancel Refresh              |       |                            |            |   |  |  |

#### 注:回線1で作成された加入者情報の設定は、回線2に適用されます。

| Subscriber Information |       |                         |          |  |  |  |
|------------------------|-------|-------------------------|----------|--|--|--|
| Display Name:          | User  | User ID:                | 12       |  |  |  |
| Password:              | Pass1 | Use Auth ID:            | yes 🗸    |  |  |  |
| Auth ID:               | user1 | Resident Online Number: | 555-0100 |  |  |  |

ステップ2:[Display Name(表示名)]フィールドに発信者IDの名前を入力します。

ステップ3:[User ID(ユーザID)]フィールドにユーザIDを入力します。

ステップ4:[Password]フィールドにパスワードを入力します。

ステップ5:(オプション)[Use Auth ID]ドロップダウンリストで[**Yes**]を選択し、SIP認証の 認証IDとパスワードを入力します。それ以外の場合は、[**No**]を選択してユーザIDとパスワー ドを使用します。

注:[いいえ(No)]を選択した場合は、ステップ7に進みます。

ステップ6:[Auth ID]フィールドにSIP認証の認証IDを入力します。

ステップ7:[Resident Online Number(常駐オンライン番号)]フィールドに有効なSkypeオ ンライン番号を入力して、Skype番号に発信されたコールで電話が鳴るようにします。

ステップ8 : 必要な推奨設定が完了した場**合は[送信**]をクリックし、新しい必須情報を表示 するには[**更新**]をクリックします。